# 2.1. Quick-start to editing your pre-loaded content. (Butchers)

### How to Edit the Prices of your Products

In the Dashboard Area

> Click - 'Products'

> Click - 'All Products'

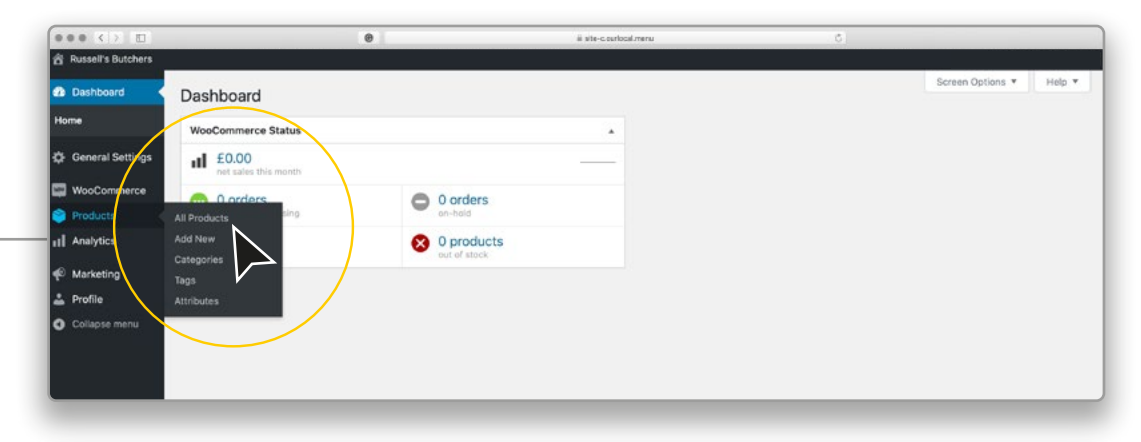

Select a Product Category you wish to edit. (i.e. Beef Joints)

- > Click 'Select Category'
- > Click 'Sub category' (i.e Beef Joints) (A)
- > Click 'Filter'

B

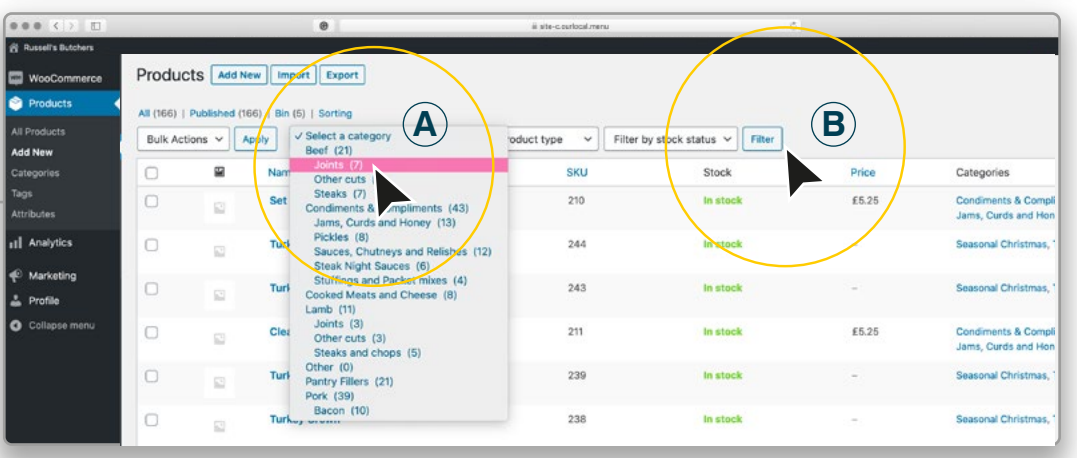

Select the Product you wish to edit. (i.e. Topside Joint of Beef)

- > Move your Cursor over 'Product Name' (Topside Joint of Beef)
- > Click 'Quick Edit'

|                  |           |               | Θ                                                                              | ii site-c.curlocal.menu | 0                         |        |              |
|------------------|-----------|---------------|--------------------------------------------------------------------------------|-------------------------|---------------------------|--------|--------------|
| ssell's Butchers |           |               |                                                                                |                         |                           |        |              |
| ooCommerce       | Produ     | Cts Add No    | ew Import Export                                                               |                         |                           |        |              |
| oducts           | All (166) | Published (16 | 6)   Bin (5)   Sorting                                                         |                         |                           |        |              |
|                  | Bulk Act  | ions v As     | pply Joints (7) V Filter by prod                                               | luct type 🗸 Filter b    | y stock status 🗸 🛛 Filter |        |              |
| lew<br>ories     | 0         |               | Name                                                                           | SKU                     | Stock                     | Price  | Categories   |
|                  | 0         |               | Topside Joint of beef<br>ID: 1065   Edit   Quick Edit   Bin   View   Duplicate | 7                       | In stock                  | £2.80  | Beef, Joints |
| alytics          | 0         |               | Slow roast joint of be                                                         | 6                       | In stock                  | £2.50  | Beef, Joints |
| rketing<br>file  | 0         |               | Strioin joint of beef                                                          | 5                       | In stock                  | £5.98  | Beef, Joints |
| llapse menu      | 0         | <u>11</u>     | Rib of beet boned and rolled                                                   | 4                       | In stock                  | £3.98  | Beef, Joints |
|                  | 0         |               | French trimmed fore rib of beef                                                | з                       | In stock                  | £15.00 | Beef, Joints |
|                  | 0         | 1             | Brisket on-the-bone joint                                                      | 2                       | in stock                  | £2.00  | Beef, Joints |

# How to Edit the Prices of your Products (cont)

Select the Product you wish to edit. (i.e. Topside Joint of Beef)

> Type in your Price

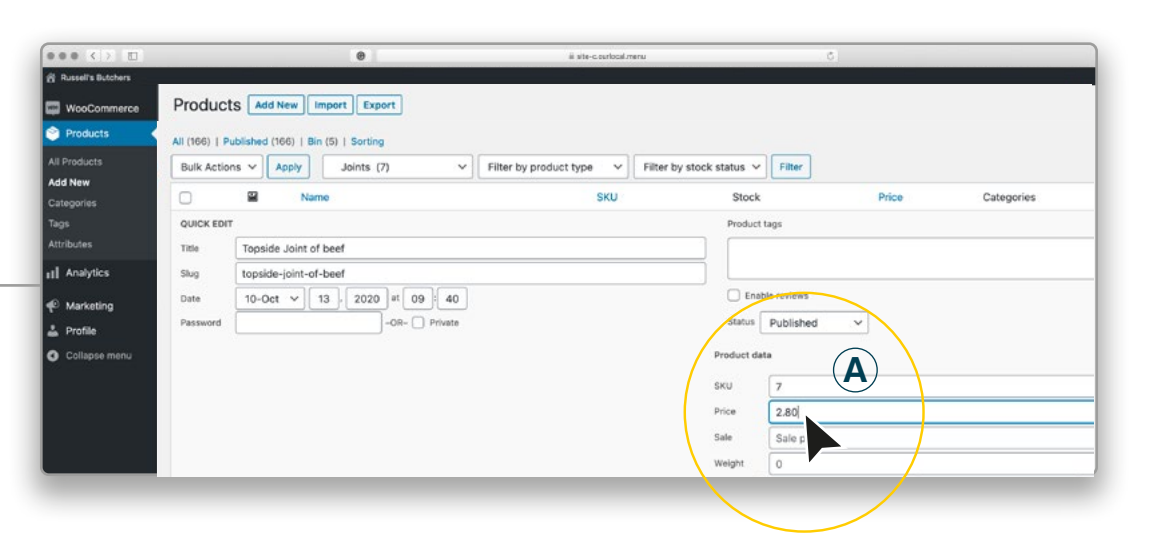

| WooCommerce Produc       | IS Add New Import Expor    | n l               |                                          |        |                          |                       |
|--------------------------|----------------------------|-------------------|------------------------------------------|--------|--------------------------|-----------------------|
| Products                 |                            |                   |                                          |        |                          | Search products       |
| All Products             | r by stock status 🗸 Filter |                   |                                          |        |                          | 7 iter                |
| Add New                  | Stock                      | Price             | Categories                               | Tanz   | + 0                      | 10                    |
| Categories SNO           | Product tree               | Pince             | Categories                               | iege   | Brochurt categorier      |                       |
| Attributes               | Product lags               |                   |                                          |        | Real                     |                       |
| ul Analytics             | _                          |                   |                                          |        | Joints                   |                       |
|                          | Enable reviews             |                   |                                          |        | Other cuts               |                       |
| 4 <sup>0</sup> Marketing | Status Published           | ~                 |                                          |        | Steaks                   |                       |
| Profile                  | Such at data               |                   |                                          |        | Condiments & Compliments |                       |
| G Conspisements          | Product data               |                   |                                          |        |                          |                       |
|                          | SKU 7                      |                   |                                          |        |                          |                       |
|                          | Price 2.80                 |                   |                                          |        |                          |                       |
|                          | Sale Sale price            | 1                 |                                          |        |                          |                       |
|                          | Weight                     |                   |                                          |        |                          |                       |
|                          | L/W/H Length               | Wi                | dth                                      | Height |                          |                       |
|                          | Shipping class No ship     | oping class 🗸     |                                          |        |                          |                       |
|                          | Visibility Catalog 8       | k search V Featur | ed                                       |        |                          |                       |
|                          | Manage stock?              |                   |                                          |        | /                        |                       |
|                          | in stock? In stock         | ~                 |                                          |        |                          |                       |
|                          |                            |                   |                                          |        |                          | Update                |
| 6                        | In stock                   | £2.50             | Beef, Joints                             | 2      | 1 PL                     | ublished              |
|                          |                            |                   |                                          |        | 3                        | nours ago             |
| 5                        | In stock                   | £5.98             | Beef, Joints                             | -      | D PL                     | ublished<br>hours ago |
|                          |                            | 0.222             | (1.4.1.1.1.1.1.1.1.1.1.1.1.1.1.1.1.1.1.1 |        |                          | allered               |

> Click 'Update'

IMPORTANT

Remember to ALWAYS click 'update' to ensure the changes are actioned.

You can now move your cursor to the next product you wish to Edit.

# How to Hide Products

If you don't want the product to appear in your Online Shop, but might add it in future, you can Hide it by making the product a 'Draft' item.

Select the Product using the Quick Edit tool (as shown on page 1)

- > Click 'Status' (Published)
- > Select 'Draft' from the drop down menu

| < > D                                          | Θ                                                                                                    | ii ste-courlocalmenu                                                                                                 | 6                        |
|------------------------------------------------|----------------------------------------------------------------------------------------------------|----------------------------------------------------------------------------------------------------|--------------------------|
| sell's Butchers                                |                                                                                                    |                                                                                                    |                          |
| ooCommerce                                     | Products Add New Import Export                                                                                                    |                                                                                                    |                          |
| oducts                                         | All (166)   Published (166)   Bin (5)   Sorting                                                                                             |                                                                                                    |                          |
| ducts                                          | Bulk Actions V Apply Joints (7) V Filt                                                                                                    | ter by product type v Filter by stock status v Filter                                                                | ]                        |
| lew<br>ories                                   | Name Name                                                                                                    | SKU Stock                                                                                                    | Price Categories         |
| utes                                           | QUICK EDIT<br>Title Topside Joint of beef                                                                                                   | Product tags                                                                                                    |                          |
| hallytics<br>arketing<br>ofile<br>ollapse menu | Slug         topside-joint-of-beef           Date         10-Oct v 13         2020 at 09         40           Password         -OR- Private | C Enable review<br>Status ✓ Public<br>Pendic<br>Pendict d<br>Product d<br>Price<br>2.20<br>Set<br>Sale p<br>Weight 0 | ned<br>Ng Review<br>rice |

#### > Click 'Update'

This product will still show in the Admin area product list but will not appear on your website.

To turn it back on, simply change the Status to 'Published'

| ••• <>                                         |              | •                           |               | ii site-c.ourlocal.men |        | Ċ.                       |                      |
|------------------------------------------------|--------------|-----------------------------|---------------|------------------------|--------|--------------------------|----------------------|
| Russel's Butchers     WooCommerce     Products | Products Add | New Import Export           |               |                        |        |                          | Search products      |
|                                                | e v          | k status 🗸 Filter           |               |                        |        |                          | 7 items              |
| Add New<br>Categories                          | SKU          | Stock                       | Price         | Categories             | Tags   | ★ Dat                    | te                   |
| lags                                           |              | Product tags                |               |                        |        | Product categories       |                      |
| Attributes                                     |              |                             |               |                        |        | @ Beef                   |                      |
| Analytics                                      |              |                             |               |                        |        | Joints                   |                      |
| D Marketing                                    |              | Stature Deef                | -             |                        |        | Steaks                   |                      |
| Profile                                        |              | Dratt                       | ×             |                        |        | Condiments & Compliments |                      |
| Collapse menu                                  |              | Product data                |               |                        |        |                          |                      |
|                                                |              | SKU 7                       |               |                        | ]      |                          |                      |
|                                                |              | Price 2.80                  |               |                        |        |                          |                      |
|                                                |              | Sale Sale price             |               |                        |        |                          |                      |
|                                                |              | Weight 0                    | 10000         |                        |        |                          |                      |
|                                                |              | L/W/H Length                | Width         |                        | Height |                          |                      |
|                                                |              | Visibility Catalog & search | ch v Featured |                        |        |                          |                      |
|                                                |              | Manage stock?               |               |                        |        |                          |                      |
|                                                |              | In stock? In stock          | ~             |                        |        |                          | Update               |
|                                                | 6            | In stock                    | £2.50         | Beef, Joints           | ÷      | 습 Pul<br>31              | blished<br>jours ago |
|                                                | 5            | In stock                    | £5.98         | Beef, Joints           | 1      | 다 Pul<br>3 P             | blished<br>ours ago  |
|                                                | 4            | in stock                    | £3.98         | Beef, Joints           | 5      | 1 Pul<br>3 h             | blished<br>Jours ago |

#### IMPORTANT

Remember to ALWAYS click 'update' to ensure the changes are actioned.

### How to Edit Product Descriptions or Titles

If you want to change the Title or Description of the Product, you need to Use the 'Edit' function.

> Move your Cursor over the Product you wish to Edit

> Click 'Edit'

| 2 10     |           |           | 0                                                                        | ä site-c.ourlocal.menu                   | 4                   | 5      |              |
|----------|-----------|-----------|--------------------------------------------------------------------------|------------------------------------------|---------------------|--------|--------------|
| Butchers |           |           |                                                                          |                                          |                     |        |              |
| ommerce  | Produ     | ucts Add  | New Import Export                                                        |                                          |                     |        |              |
| ts 📢     | All (166) | Published | (166)   Bin (5)   Sorting                                                |                                          |                     |        |              |
|          | Bulk A    | tions 🗸 🚺 | Apply Joints (7) V                                                       | Filter by product type V Filter by stock | k status 🗸 🛛 Filter |        |              |
|          | O         |           | Name                                                                     | SKU                                      | Stock               | Price  | Categories   |
|          | 0         |           | Topside Joint of beef<br>ID: 1065   Edit   Quick Edit   Bin   View   Dup | 7                                        | in stock            | £2.80  | Beef, Joints |
| cs       | 0         | 8         | Slow roast of beef                                                       | 6                                        | In stock            | £2.50  | Beef, Joints |
| 9        | 0         |           | Sirloin joint of beef                                                    | 5                                        | in stock            | £5.98  | Beef, Joints |
|          | 0         |           | Rib of beef boned and rolled                                             | 4                                        | In stock            | £3.98  | Beef, Joints |
|          | 0         |           | French trimmed fore rib of beef                                          | 3                                        | In stock            | £15.00 | Beef, Joints |
|          | 0         |           | Brisket on-the-bone joint                                                | 2                                        | in stock            | £2.00  | Beef, Joints |
|          | -         |           |                                                                          |                                          | in start            | 50.50  | Band Inland  |

You can now make changes to all Product details.

- > A) Product Title
- > B) Product Description (Not also change short description to match)
- > C) Short Description
- > D) Size/Weight
- > E) Price

#### .... ii site-c.ourlocal.me Russel's Butchers Products Add New Import Expor WooCommerce Products $(\mathbf{A})$ Topside Joint of beef nt-of-beef/ Edit Permalink: https://de ourlocal.uk/p Add New Paragraph - B I 🗄 🗶 ፋ 🗄 🗄 🖉 🔤 📓 Analytics Traditional British roast beef joint for slicing. B Marketing 🛓 Profile Collapse menu Extra product information Size D 8oz (230g) Product data - Simple product Virtual: Downloadable: $(\mathbf{E})$ ⊁ General Regular price (£ 2.80 6 In Sale price (£) Schedule Shipping P Linked Products Attributer O Advanced Product short description Paragraph 🔻 B / I 🗄 🗄 ፋ 🗄 🖆 🖉 🔤 🔀 🧱 $\bigcirc$ Traditional British roust beef joint for slicing

#### IMPORTANT

Remember to ALWAYS click 'update' to ensure the changes are actioned.

## How to Delete Products

If you don't want the product to appear in your Online Shop, and are confident you definitely don't want it in the future, you can Delete it easily.

- > Click the 'Tick box' next to the Item you want to delete (A)
- > Click 'Bulk Actions' (B)
  > Select 'Move to Bin'

|                         | _            | 0                               | ii site-c.ourlocal.menu        | ٥.                          |        |              |
|-------------------------|--------------|---------------------------------|--------------------------------|-----------------------------|--------|--------------|
| WooCommerce<br>Products | Add N        | iew Import Export               |                                |                             |        |              |
| Il Products             | Bulk Actions | ppin Joints (7) V Fi            | Iter by product type 🗸 🗸 Filte | er by stock status 🗸 Filter |        |              |
| ategories               | Move to Bin  | Brume                           | SKU                            | Stock                       | Price  | Categories   |
| lags<br>Attributes      | Ø 🖬          | Topside Joint of beef           | 7                              | in stock                    | £2.80  | Beef, Joints |
| Analytics               |              | Slow reast joint of beef        | 6                              | In stock                    | £2.50  | Beef, Joints |
| Marketing<br>Profile    |              | Sirloin joint of beef           | б                              | In stock                    | £5.98  | Beef, Joints |
| Collapse menu           |              | Rib of beef boned and rolled    | 4                              | In stock                    | £3.98  | Beef, Joints |
|                         | 0            | French trimmed fore rib of beef | 3                              | In stock                    | £15.00 | Beef, Joints |
|                         | 0            | Brisket on-the-bone joint       | 2                              | In stock                    | £2.00  | Beef, Joints |

> Click 'Apply'

These products will now NOT show in the Admin area product list and will NOT appear on your website.

|               | 0                                   | ii site-courlocal.menu             |                       | 5      | _           |
|---------------|-------------------------------------|------------------------------------|-----------------------|--------|-------------|
| merce Product | ts Add New Import Export            |                                    |                       |        |             |
| All (166)   1 | Published (166)   Bin (5)   Sorting |                                    |                       |        |             |
| Nove to E     | Bin 🗸 Apply Joints (7)              | Filter by product type V Filter by | stock status 🗸 Filter |        |             |
| d l           |                                     | SKU                                | Stock                 | Price  | Categorie   |
|               | Side Joint of beet                  | 7                                  | in stock              | £2.80  | Beef, Joint |
|               | Slow roast joint of beef            | 6                                  | in stock              | £2.50  | Beef, Joint |
| •             | Sirloin joint of beef               | 5                                  | in stock              | £5.98  | Beef, Joint |
| menu          | Rib of beef boned and rolled        | 4                                  | In stock              | £3.98  | Beef, Joint |
| 0             | French trimmed fore rib of beef     | 3                                  | in stock              | £15.00 | Beef, Joint |
| 0             | Brisket on-the-bone joint           | 2                                  | in stock              | £2.00  | Beef, Joint |
| 0             | Brisket joint (rolled)              | 1                                  | in stock              | £2.50  | Beef, Joint |
| 0             | Name Name                           | sku                                | Stock                 | Price  | Categorie   |
| Bulk Acti     | ons 🗸 Apply                         |                                    |                       |        |             |
|               |                                     |                                    |                       |        |             |